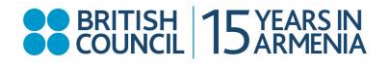

## **Online Registration Guidelines**

If after inputting your email address you were asked to enter your password, follow the below steps to register in the event successfully.

|    | Registration                                  | n                                                             |
|----|-----------------------------------------------|---------------------------------------------------------------|
|    | Please enter your passwor                     | rd                                                            |
|    | Email address *                               | addeh.hovasep@gmail.com                                       |
|    | As your details are already<br>authentication | y stored on our database, please enter the following to allow |
|    | Password *                                    |                                                               |
|    | Request login details                         |                                                               |
| 1. | Click on <b>Request login details</b>         | Proceed<br>s on the screen.                                   |
|    |                                               |                                                               |
|    |                                               |                                                               |
|    | Registration                                  |                                                               |

| Please enter your passw                      | ord                                                           |        |
|----------------------------------------------|---------------------------------------------------------------|--------|
| Email address *                              | addeh.hovasep@gmail.com                                       |        |
| As your details are alread<br>authentication | dy stored on our database, please enter the following to allo | w      |
| Password *                                   |                                                               |        |
| Request login details                        |                                                               |        |
|                                              |                                                               |        |
|                                              |                                                               | Procee |

2. After clicking on the link, you will receive the below message.

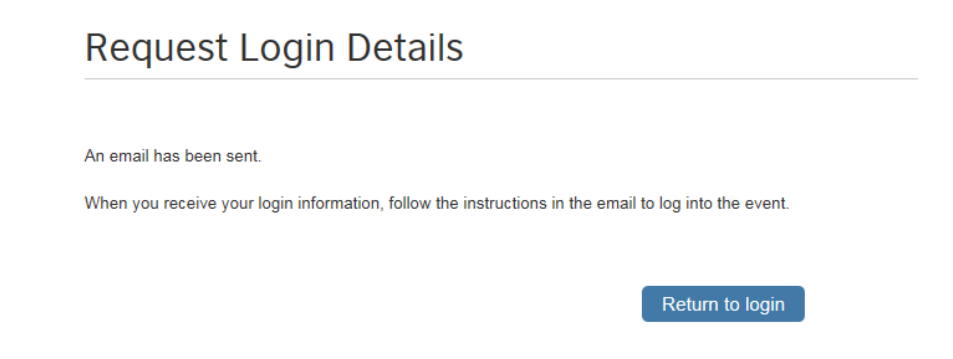

3. Check your email (the one you input in the email address line). If you couldn't find an email titled **Eventforce**, check your spam folder.

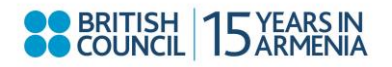

4. The email sent to you should look as follows:

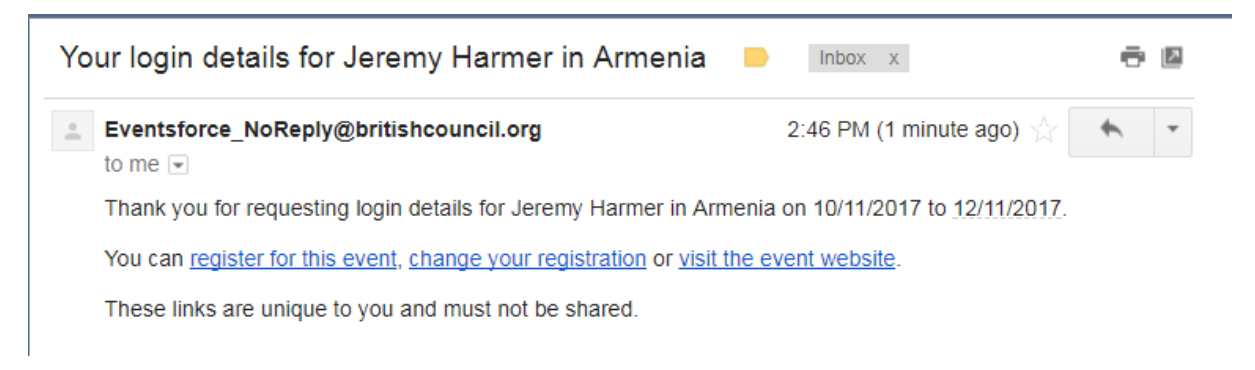

5. In the email body click on **register for this event** link.

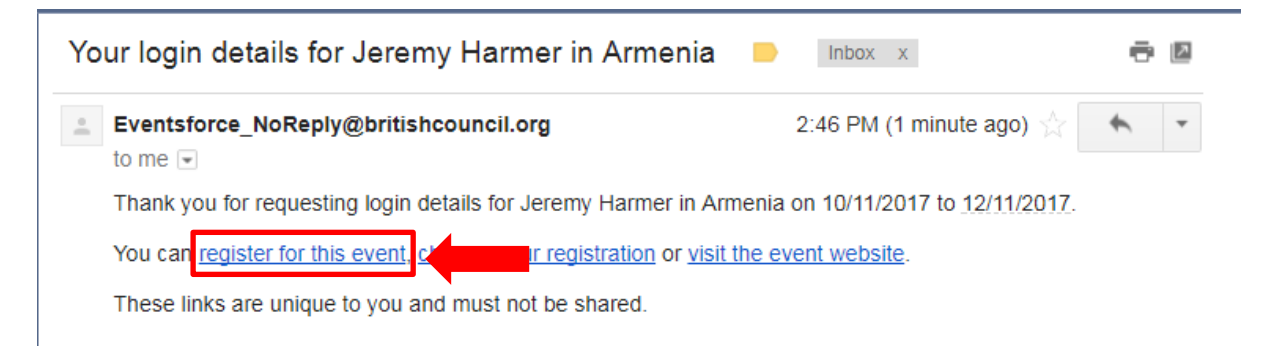

6. You will now be redirected to the registration page where you can register for the event.

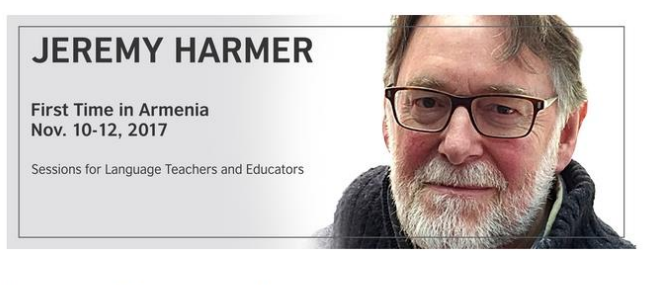

## Personal information

| First and last name as stated in your<br>passport (to be used for certificates) * |          |
|-----------------------------------------------------------------------------------|----------|
| Father's Name *                                                                   |          |
| Mobile phone number*                                                              |          |
| Town/City *                                                                       |          |
| Occupation *                                                                      |          |
| Affiliated institution name (your place of                                        | <u>.</u> |

For registration inquiries please contact <u>mariam.arzumanyan@britishcouncil.am</u>.